### V1.4 User Guide TBS12

PC GUI for TBS12 configuration

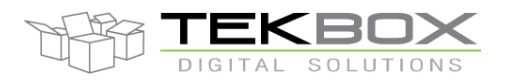

### Table of Contents

| 1 | ΙΝΤΙ  | RODUCTION                                  | 2  |
|---|-------|--------------------------------------------|----|
| 2 | HAF   | DWARE SETUP                                | 2  |
| 3 | SOF   | TWARE DEPENDENCIES AND APPLICATION'S FILES | 3  |
| 4 | FUN   | CTIONAL DESCRIPTION                        | 4  |
| 2 | 4.1   | FILE MENU                                  | 4  |
| 2 | 4.2   | TBS12 MENU                                 | 5  |
| 2 | 4.3   | Settings Menu                              | 7  |
| 4 | 4.4   | Help Menu.                                 | 10 |
| 2 | 4.5   | COMMAND BUTTONS.                           | 11 |
| 4 | 4.6   | OPEN CONNECTION AND SEND COMMAND           | 12 |
| 4 | 4.7   | USER-MANUAL FOR OPERATION MODE             | 12 |
| 2 | 4.8   | DATA FORMAT                                | 13 |
|   | 4.8.1 | Battery data format                        | 13 |
|   | 4.8.2 | 2 Measurements data format                 | 13 |
| 5 | HIS   | FORY                                       | 14 |

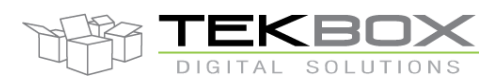

### **1** Introduction

SDI12-LoRa GUI is .NET-based utility program that can interface to SDI-12 LoRa module through UART (COM) connection. It can be used as a tool to set up operational parameters (time settings, SDI-12 commands, LoRaWan settings) and send commands to SDI-12 sensors or LoRaWan module on the board (TBS12) and display received responses on the GUI.

### 2 Hardware setup

Because UART (COM) pins on the TBS12 have TTL signal levels, so we need a mediate circuit to convert these signals to real COM or virtual USB-COM signals that can connect to PC.

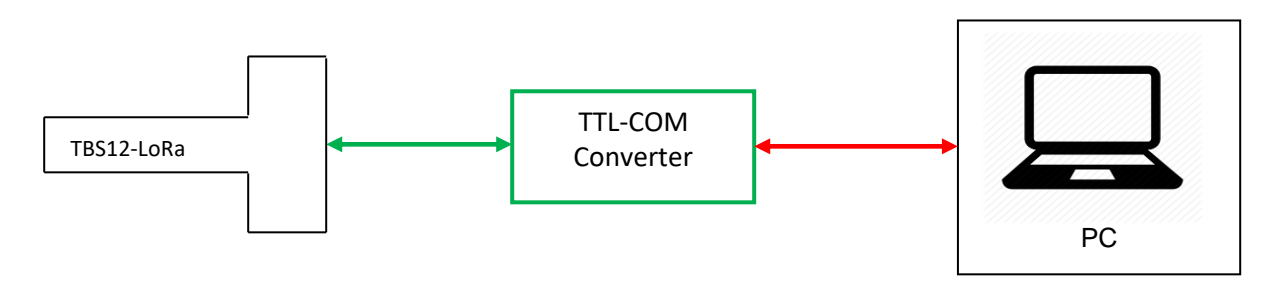

Fig1. Hardware Connection Diagram

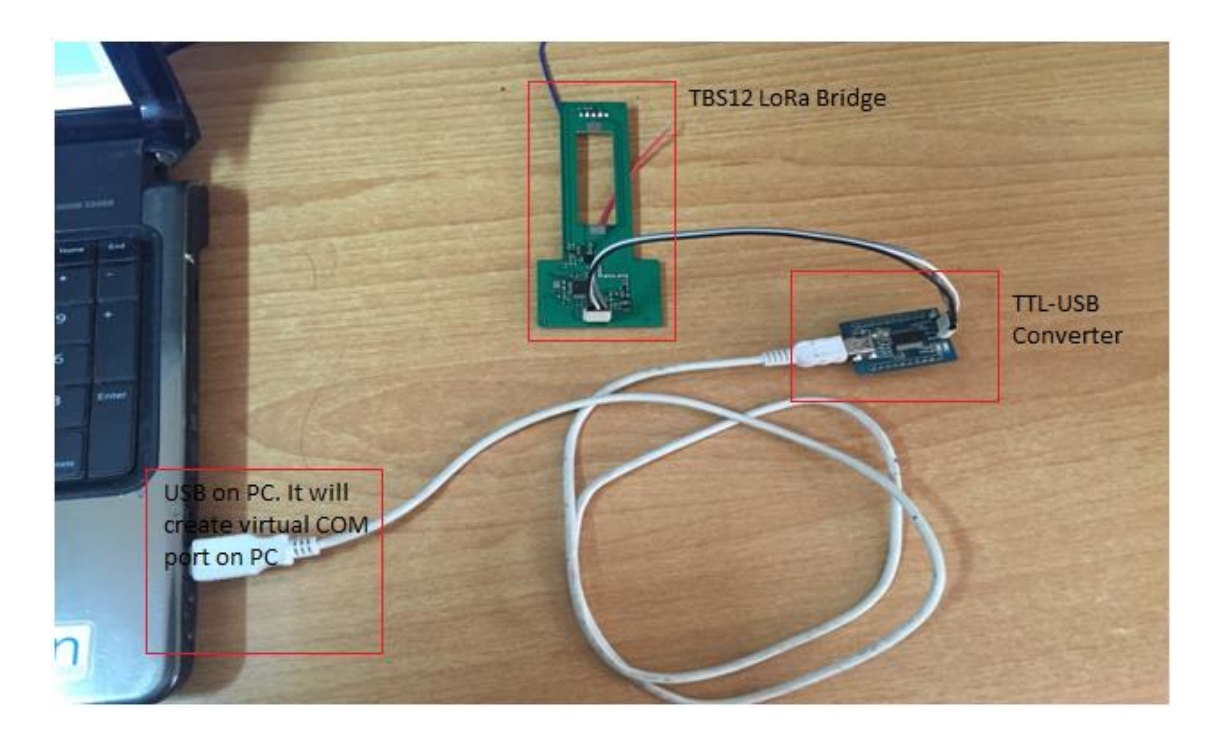

#### Fig2. Real Hardware Connection

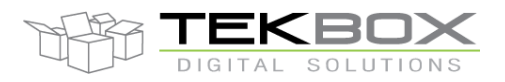

### 3 Software dependencies and application's files

- SDI-12 LoRa GUI was .NET application developed in C# language with .NET Framework 4. So, to able to run the application, PC should install the required package - .NET Framework 4.

- Basically, the application consists of 4 files+1 optional default file. During operating, it will automatically create more "Log" directory at current application location to store logging information and errors as well.

| DefaultSetting      | 2/2/2017 3:33 PM  | JSON File          | 3 KB   |
|---------------------|-------------------|--------------------|--------|
| Newtonsoft.Json.dll | 1/20/2017 3:54 PM | Application extens | 478 KB |
| Settings            | 2/6/2017 11:03 AM | JSON File          | 2 KB   |
| TBS12_GUI           | 2/6/2017 10:47 AM | Application        | 82 KB  |
| TracerX-Logger.dll  | 1/9/2017 11:35 AM | Application extens | 136 KB |

#### Fig3. Initial Application Files

- + TBS12-GUI.exe main application file. To run the application, we execute this file.
- + TraceX-Logger.dll DLL file to support logging functions.
- + Newtonsoft.Json.dll DLL to support JSON format.
- + Settings.json JSON file which is used to hold all parameters of the application.
- + Default.json optional; used to restore default settings.

| Name                  | Date modified     | Туре               | Size   |
|-----------------------|-------------------|--------------------|--------|
| 🔒 Logs                | 2/6/2017 10:53 AM | File folder        |        |
| DefaultSetting        | 2/2/2017 3:33 PM  | JSON File          | 3 KB   |
| 🚳 Newtonsoft.Json.dll | 1/20/2017 3:54 PM | Application extens | 478 KB |
| Settings              | 2/6/2017 11:03 AM | JSON File          | 2 KB   |
| TBS12_GUI             | 2/6/2017 10:47 AM | Application        | 82 KB  |
| 🚳 TracerX-Logger.dll  | 1/9/2017 11:35 AM | Application extens | 136 KB |

#### Fig4. Directory Structure when Application Running

| GUI FW 1.04 > Logs |                   |          |       |  |  |  |  |  |  |
|--------------------|-------------------|----------|-------|--|--|--|--|--|--|
| Name               | Date modified     | Туре     | Size  |  |  |  |  |  |  |
| TBS12_GUI.tx1      | 2/6/2017 11:15 AM | TX1 File | 9 KB  |  |  |  |  |  |  |
| TBS12_GUI          | 2/6/2017 11:15 AM | TXT File | 21 KB |  |  |  |  |  |  |

#### Fig5. Log File

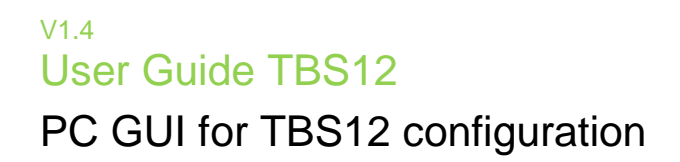

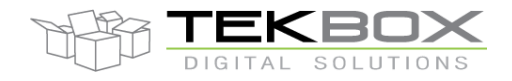

### **4** Functional Description

To open the GUI application, execute file TBS12-GUI.exe in the directory where the application files are located.

| 🛃 TBS12            |                    |                  |                     |                 |         | – 🗆 X          |
|--------------------|--------------------|------------------|---------------------|-----------------|---------|----------------|
| File TBS12 Set     | tings Help         |                  |                     |                 |         |                |
| Edit LoRa Board se | ttings Send tin    | ne settings S    | end SDI-12 settings | Close COM       |         | Operation Mode |
| Send all settings  | Send LoRa settings | Send CH Settings | Get current time    | 🗹 Show Log Data | Sensors | Console mode   |
| Enter command:     |                    |                  | ~                   | Send command to | O LoRa  | O Logging mode |
|                    |                    |                  |                     |                 |         |                |
| Data log           |                    |                  |                     |                 |         |                |
|                    |                    |                  |                     |                 |         |                |
|                    |                    |                  |                     |                 |         |                |
|                    |                    |                  |                     |                 |         |                |
|                    |                    |                  |                     |                 |         |                |
|                    |                    |                  |                     |                 |         |                |
|                    |                    |                  |                     |                 |         |                |
|                    |                    |                  |                     |                 |         |                |
|                    |                    |                  |                     |                 |         |                |
|                    |                    |                  |                     |                 |         |                |
|                    |                    |                  |                     |                 |         |                |
|                    |                    |                  |                     |                 |         |                |
|                    |                    |                  |                     |                 |         |                |
|                    |                    |                  |                     |                 |         |                |
|                    |                    |                  |                     |                 |         |                |
|                    |                    |                  |                     |                 |         |                |
|                    |                    |                  |                     |                 |         |                |
|                    |                    |                  |                     |                 |         |                |
| 1                  |                    |                  |                     |                 |         |                |
| [                  |                    |                  |                     |                 |         |                |

#### Fig6. Main Application Screen

#### 4.1 File Menu

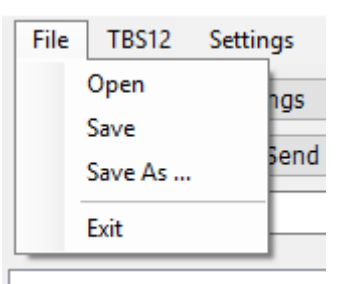

#### Fig7. File Menu

- **"Open" item:** this item allows user to load setting from JSON file. After clicking on this item, a file dialog window will be open for user to choose suitable JSON file.

# User Guide TBS12

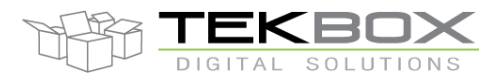

### PC GUI for TBS12 configuration

- "Save" item: this item allows user to save setting to default JSON file "Settings.JSON". The settings stored in "Settings.JSON" file usually are the newest settings user had set, it will be loaded each time the GUI starts up.
- "Save As ..." item: this item allows user to save setting to any JSON file they want to.
- "Exit" item: Stop and quit the application.

#### 4.2 TBS12 Menu

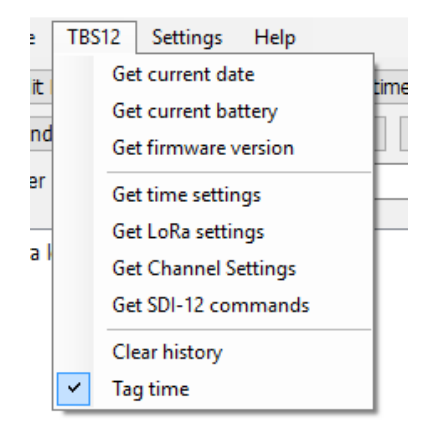

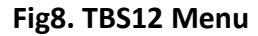

- "Get current date" item: When the TBS12 operates in console mode, this item permits to get the board's current time. It is displayed as below on GUI when this item is clicked. The time response from the TBS12 has format **YY:MM:dd:HH:mm:ss (year month day hour minute second).** 

#### >>15:12:27.647 CMD,GET\_TIME <<15:12:27.714 TIME: 18:06:26:15:12:26

- "Get current battery" item: When the TBS12 operates in console mode, this item permits to get the battery voltage. It is displayed as below on GUI when this item is clicked.

```
>>09:31:37.758 CMD,GET_BATT -> send command to bridge
<<09:31:37.798 Battery Voltage: 3.027 -> return battery voltage
```

- "Get firmware version" item: When the TBS12 operates in console mode, this item permits to get the version of current firmware. The firmware version string has format "TBS12\_xx.yy".

>>15:15:04.455 CMD,GET\_FW\_VER <<15:15:04.513 Firmware version: TBS12\_01.14

- "Get schedule settings" item: When the TBS12 operates in console mode, this item permits to get the current intervals settings on TBS12: measurement interval, transmission interval,

#### V1.4 User Guide TBS12

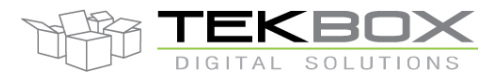

### PC GUI for TBS12 configuration

transmission delay and battery sending cycle. Four time parameters are returned to the GUI when this item is clicked.

>>15:18:55.444 CMD,GET\_TIME\_PARAMS <<15:18:55.490 Measurement interval (m): 5 <<15:18:55.511 Transmission interval (m): 5 <<15:18:55.534 Transmission delay (s): 5 <<15:18:55.556 Battery cycles: 1

- "Get LoRa settings" item: When the TBS12 operates in console mode, this item permits to get current LoRa settings on the TBS12. We will see 12 parameters on GUI when we click on this item

>>15:22:01.588 CMD,GET\_LORA\_PARAMS
<<15:22:01.639 LoRaWan Mode: ABP
<<15:22:01.673 Device address: 0098A978
<<15:22:01.718 Device EUI: BEEFBEEFBEEFBEEF
<<15:22:01.742 RES,GET\_APPEUI
<<15:22:01.807 Network session key: 2E3D511E73D9181E2415E9F92B5E0195
<<15:22:01.875 Application session key: 2C798E1FD086496744D64168907D40D0
<<15:22:01.901 RES,GET\_APPKEY
<<15:22:01.929 Wait ACK from Server: false
<<15:22:01.959 Repeat times: 1
<<15:22:01.986 LoRa ADR: OFF
<<15:22:02.013 Tx Power: 14
<<15:22:02.014 Freq Scheme: AS923
<<15:22:02.014 Freq Scheme: AS923
<<15:22:02.014 Duty cycle: 0
<<15:22:02.071 Data Rate: DR3</pre>

- "Get Channel Settings" item: When the TBS12 operates in console mode, this item permits to get current Channel settings on the TBS12. All settings for 8 channels (even disabled channel) are displayed on the GUI when this item is clicked (Note: when frequency is set to 0, it means corresponding channel is disabled).

| >>15:51:00.103 CMD,GET_CHANNEL                     |                |
|----------------------------------------------------|----------------|
| <<15:51:00.174 Channel Settings: LC0,902.3,DR0,DR3 |                |
| <<15:51:00.226 Channel Settings: LC1,902.5,DR0,DR3 | Channel Number |
| <<15:51:00.277 Channel Settings: LC2,902.7,DR0,DR3 | channel Number |
| <<15:51:00.322 Channel Settings: LC3,0,DR0,DR3     | Frequency      |
| <<15:51:00.367 Channel Settings: LC4,0,DR0,DR3     | DR_min         |
| <<15:51:00.411 Channel Settings: LC5,0,DR0,DR3     | DR_max         |
| <<15:51:00.456 Channel Settings: LC6,0,DR0,DR3     |                |
| <<15:51:00.501 Channel Settings: LC7,0,DR0,DR3     |                |

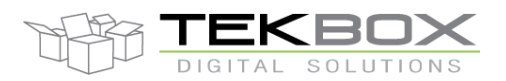

- "Get SDI-12 commands" item: When the TBS12 operates in console mode, this item permits to get SDI-12 command list on the TBS12. SDI-12 commands list is displayed on GUI when this item is clicked. Each line displays command index and SDI-12 command.

>>15:24:21.889 CMD,GET\_SDI12 <<15:24:21.938 SDI-12 commands: 0 1M1! <<15:24:21.969 SDI-12 commands: 1 2M1! <<15:24:21.999 SDI-12 commands: 2 3M1! <<15:24:22.029 SDI-12 commands: 3 4M1! <<15:24:22.060 SDI-12 commands: 4 5M1! <<15:24:22.092 SDI-12 commands: 5 6M1! <<15:24:22.127 SDI-12 commands: 6 7M1! <<15:24:22.159 SDI-12 commands: 7 bM1!

- "Clear history" item: Clear all information that was displayed on Data log window.

- "Tag time" item: Start-up state of this item was selected. When the item is selected, the application will tag PC's current time to every data that it sends/receives to/from the TBS12. This feature is useful when we need to calculate time stamps for commands.

#### 4.3 Settings Menu

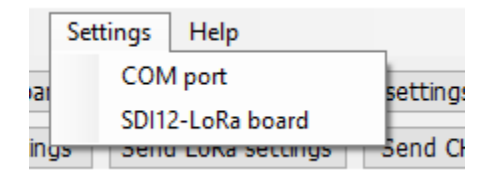

Fig9. Settings Menu

- "COM port" item: The item is used to configure settings of COM port that interfaces with the board. When clicked, the application will open new COM settings window such as:

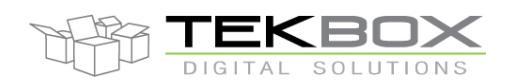

| 🔡 Config CON | 1      |               | -    |   | $\times$ |
|--------------|--------|---------------|------|---|----------|
| First COM    |        |               |      |   |          |
| Port Name:   | COM6 ~ | Baud:         | 9600 |   |          |
| Data bits:   | 8      | Stop bits:    | 1    |   |          |
| Parity:      | None ~ | Flow control: | None | ; | $\sim$   |
| 🗹 Use        |        |               |      |   |          |
| Second COM   |        |               |      |   |          |
| Port Name:   | ~      | Baud:         | 0    |   |          |
| Data bits:   | 0      | Stop bits:    | 0    |   |          |
| Parity:      | None ~ | Flow control: | None | • | $\sim$   |
| Use          |        |               |      |   |          |
| Refresh COM  | s OK   | Ca            | ncel |   |          |

#### Fig10. COM Settings

We must choose a correct COM port from "Port Name" drop-list. If the COM/USB cable is plugged on the PC after opening the window, "Refresh COMs" button can be used to refresh the drop-list. The remaining settings should be kept as default values unless it is needed these changes match with new firmware parameters on the board. You choose "OK" button if you accept and want to save selected values. The new settings will be updated and written the appropriate section in the Settings.JSON file.

- "SDI12-LoRa board" item: The item is used to configure settings for SDI-12 part and LoRaWan module on the board. When clicked, the application will open a new SDI12-LoRa window such as:

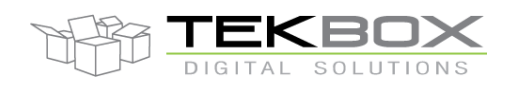

| 🔛 TBS12-LoRa Setti    | ngs                              |       |        |                |             | —                 | $\times$ |  |  |  |
|-----------------------|----------------------------------|-------|--------|----------------|-------------|-------------------|----------|--|--|--|
| LoRa Module           |                                  |       | Sche   | dule Setting   |             |                   |          |  |  |  |
| LoRaWan Mode          | ABP Mode O OTAA Mode             |       |        | urement inter  | val (min)   | 5                 |          |  |  |  |
| Device Address        | 0098A978                         | 1     | Trans  | miting interva | l (min)     | 5                 |          |  |  |  |
| Device EUI            | REFEREFEREFE                     | 1     | Trans  | misson Delay   | (sec)       | 5                 |          |  |  |  |
| Device Lor            |                                  | 1     | Sond   | hatteny infor  | nation each |                   | cles     |  |  |  |
| Application EUI       | BE7A000000000A8                  |       | Jenu   | baccery mon    | nacion each | 1 cransmicting cy | Cles     |  |  |  |
| NwkSKey               | 2E3D511E73D9181E2415E9F92B5E0195 |       | SDI1   | 2 Commands     |             |                   |          |  |  |  |
| AppSKey               | 2C798E1FD086496744D64168907D40D0 | 1     |        | Ordinal        | Measurem    | ent Command       |          |  |  |  |
| Application Key       | C1555C2887ED3C8A4E9AD2954B634D0A |       | •      | 0              | 1M1!        | M1!               |          |  |  |  |
| , applied cloth red j |                                  |       |        | 1              | 2M1!        |                   |          |  |  |  |
| ACK Options           |                                  |       |        | 2              | 3M1!        |                   |          |  |  |  |
| Ack options           |                                  |       | 3 4M1! |                |             |                   |          |  |  |  |
| O Wait ACK            | from server                      |       |        | 4              | 5M1!        |                   |          |  |  |  |
| No ACK fr             | rom server repeat times (1-15) 1 |       |        | 5              | 6M1!        |                   |          |  |  |  |
|                       |                                  |       |        | 6              | 7M1!        |                   |          |  |  |  |
| LoRa RF               |                                  |       |        | 7              | bM1!        |                   |          |  |  |  |
|                       |                                  |       |        | 8              |             |                   |          |  |  |  |
| ADR                   | OFF ~                            |       |        | 9              |             |                   |          |  |  |  |
| Freq Scheme           | AS923 V Set CH                   |       |        | 10             |             |                   |          |  |  |  |
| ried Scheme           |                                  |       |        | 11             |             |                   |          |  |  |  |
| Data Rate             | DR3 🗸 Duty Cycle                 |       |        | 12             |             |                   |          |  |  |  |
|                       | 14                               |       |        | 13             |             |                   |          |  |  |  |
| TX power              | · · · ·                          |       |        | 14             |             |                   |          |  |  |  |
|                       |                                  |       |        | 15             |             |                   | ~        |  |  |  |
| Open set              | ttings file Get settings from    | n Lol | Ra Bo  | ard            | Save        | Cance             | I        |  |  |  |

Fig11. SDI-12 And LoRa Settings

On this window, we can setup settings for time (measurement, transmission, battery sending cycle), settings for LoRaWan module and maximum 16 SDI-12 commands. Any SDI-12 command can be deleted by selecting the command and pressing "Del" key. Click "Save" button to save selected values. The new settings will be updated and written the appropriate sections in the Settings.JSON file. Parameters for setting LoRa Radio Frequency:

- "ADR" item: This item is for setting ADR of LoRa, user can choose between "ON" and "OFF".
- "Freq Scheme" item: this item is option for choosing datarate scheme, depend on region of user. It only supports EU868, US915 and AU920 at the moment. Other region might be supported in the future.

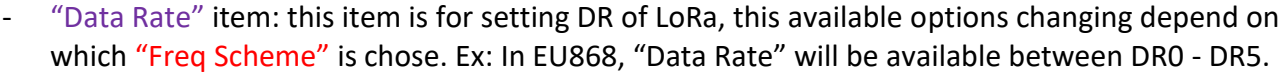

- "Duty Cycle" item: this option will only be available in EU868.
- "TX power" item: these item values also depend on which "Freq Scheme" is chose.
- "Set CH" item: This item used to configure settings for 8 channel. The screen will be like:

| 🚽 frm | ChannelConfi | —     |       |       |              |
|-------|--------------|-------|-------|-------|--------------|
| Chann | nelConfig    |       |       |       |              |
|       | Channel      | Freq  | DRmin | DRmax | EnableCH     |
|       | LC0          | 868.1 | DR0   | DR5   | $\checkmark$ |
|       | LC1          | 868.3 | DR0   | DR5   | $\checkmark$ |
|       | LC2          | 0     | DR0   | DR5   |              |
|       | LC3          | 0     | DR0   | DR5   |              |
| •     | LC4          | 0     | DR0   | DR5   |              |
|       | LC5          | 869.1 | DR0   | DR5   | $\checkmark$ |
|       | LC6          | 869.3 | DR0   | DR5   | $\checkmark$ |
|       | LC7          | 869.5 | DR0   | DR5   | $\checkmark$ |
|       |              |       |       |       |              |
|       |              |       |       |       |              |
|       |              |       |       |       |              |
|       |              |       |       |       |              |
| Def   | ault Setting |       | Save  |       | Cancel       |

On this window, default channel setting is displayed: user can only enable/disable channels or set frequencies and channel numbers. DRmin and DRmax can't be edited. User can disable channel by unchecking EnableCH or deleting the Frequency. After disabling a channel, user can only enable it again by clicking on EnableCH and setting the frequency.

- "Default Settings" button: this button will set all the setting back to current.
- "Save" button: after finish configure channel, click "Save" button to save user setting. To save on JSON file, user must also click "Save" button on TBS-12 LoRa Settings screen.
- "Cancel" button: click this if user does not want to save their setting. This button does not affect the configuration on TBS-12 LoRa Settings screen.

#### 4.4 Help Menu.

This menu was empty now; it is intended for use in the future.

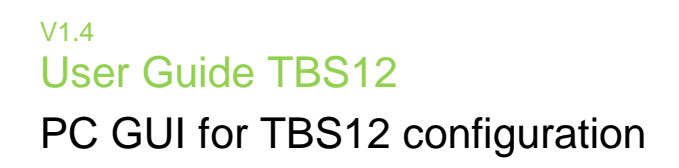

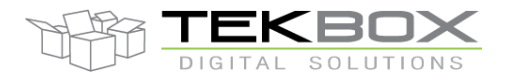

#### 4.5 Command buttons.

On main screen, we have some buttons for sending parameters to the TBS12

| Edit LoRa Board se | Send tin | ne settings | Sei         | nd SDI-12 settings |                  |
|--------------------|----------|-------------|-------------|--------------------|------------------|
| Send all settings  | Send LoP | Ra settings | Send CH Set | tings              | Get current time |

Fig12. Command buttons

- "Send all settings" button: When the TBS12 operates in console mode, this button is used to send all parameters and channel settings to the TBS12. The contents on GUI were basically self-explanation. Note: After clicked "Send all settings" the application will be delay for about 3 seconds. This delay is required for sending data.

| 💀 TBS12            |                        |                 |        |                     |                 |          |          | -      |          | ×      |
|--------------------|------------------------|-----------------|--------|---------------------|-----------------|----------|----------|--------|----------|--------|
| File TBS12 Set     | ttings Help            |                 |        |                     |                 |          |          |        |          |        |
| Edit LoRa Board se | ettings Send           | time settings   | Se     | end SDI-12 settings | Close COM       |          | Operatio | n Mode |          |        |
| Send all settings  | Send LoRa setting      | s Send CH Se    | ttinas | Get current time    | Show Log Data   | 0        |          | Conso  | ole mode | e      |
| Cabao an anna da   |                        |                 |        |                     |                 | Sensors  | 0        |        | ina mod  | ρ      |
| Enter command:     |                        |                 |        | ~                   | Send command to | 🛛 🔾 LoRa |          | , rođa | ing mou  | -<br>- |
| Data log           |                        |                 |        |                     |                 |          |          |        |          | ^      |
| >>16:17:18.000 S   | et device EUI: DEAD    | BEEF05042016    |        |                     |                 |          |          |        |          |        |
| <<16:17:18.000 R   | ES,OK                  |                 |        |                     |                 |          |          |        |          |        |
| >>16:17:18.000 S   | et network session k   | ey: 40907FF216E | 949203 | 24E593FBA60DE4F     |                 |          |          |        |          |        |
| <<16:17:18.001 R   | ES,OK                  |                 |        |                     |                 |          |          |        |          |        |
| >>16:17:18.001 S   | et application session | key: C7DCB7DF8  | EFD6DC | 69B6ABD47ABE75943   |                 |          |          |        |          |        |
| <<16:17:18.001 R   | ES,OK                  |                 |        |                     |                 |          |          |        |          | - 11   |
| >>16:17:18.001 S   | et 'Wait ACK from Se   | rver': false    |        |                     |                 |          |          |        |          |        |
| <<16:17:18.002 R   | ES,OK                  |                 |        |                     |                 |          |          |        |          |        |
| >>16:17:18.002 S   | et repeat times: 1     |                 |        |                     |                 |          |          |        |          |        |
| <<16:17:18.002 R   | ES,OK                  |                 |        |                     |                 |          |          |        |          |        |
| >>16:17:18.002 S   | et ADR: OFF            |                 |        |                     |                 |          |          |        |          |        |
| <<16:17:18.002 R   | ES,OK                  |                 |        |                     |                 |          |          |        |          |        |
| >>16:17:18.003 S   | et Tx Power: 20        |                 |        |                     |                 |          |          |        |          |        |
| <<16:17:18.003 R   | ES,OK                  |                 |        |                     |                 |          |          |        |          |        |
| >>16:17:18.003 S   | et Freq Scheme: EU     | 68              |        |                     |                 |          |          |        |          |        |
| <<16:17:18.003 R   | ES,OK                  |                 |        |                     |                 |          |          |        |          |        |
| >>16:17:18.003 S   | et Data Rate: DR1      |                 |        |                     |                 |          |          |        |          |        |
| <<16:17:18.004 R   | ES,OK                  |                 |        |                     |                 |          |          |        |          |        |
| >>16:17:18.005 S   | et Duty cycle: 0       |                 |        |                     |                 |          |          |        |          |        |
| <<16:17:18.009 R   | ES,OK                  |                 |        |                     |                 |          |          |        |          |        |
| >>16:17:18.010 S   | et SDI-12 commands     | : 0 0M! 0D0!    |        |                     |                 |          |          |        |          |        |
| <<16:17:18.012 R   | ES,OK                  |                 |        |                     |                 |          |          |        |          |        |
| >>16:17:18.013 S   | ave parameters to Fl   | ish             |        |                     |                 |          |          |        |          |        |
| <<16:17:18.016 R   | ES,OK                  |                 |        |                     |                 |          |          |        |          |        |
| >>16:17:18.019 S   | et Channel: 0,868.1,   | DR0,DR5         |        |                     |                 |          |          |        |          |        |
| <<16:17:18.100 R   | ES,OK                  |                 |        |                     |                 |          |          |        |          |        |
| >>16:17:18.102 S   | et Channel: 1,868.3,   | DR0,DR5         |        |                     |                 |          |          |        |          |        |
| <<16:17:18.149 R   | ES,OK                  |                 |        |                     |                 |          |          |        |          |        |
| >>16:17:18 150 S   | et Channel: 2 868 5    | DRO DR5         |        |                     |                 |          |          |        |          | ¥      |

- "Send LoRa settings" button: When the TBS12 operates in console mode, this button is used to send only LoRa parameters to the TBS12.

- "Send CH Settings" button: When the TBS12 operates in console mode, this button is used to send only Channel Settings to the TBS12.

## V1.4 User Guide TBS12

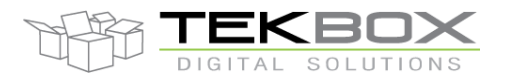

### PC GUI for TBS12 configuration

- "Send time settings" button: When the TBS12 operates in console mode, this button is used to send only timing parameters to the TBS12.

- "Send SDI-12 commands" button: When the TBS12 operates in console mode, this button is used to send only SDI-12 commands to the TBS12.

- "Get current time" button: When the TBS12 operates in console mode, this button is used to get current time on the TBS12.

### 4.6 Open Connection and Send Command

To interface with the board, first we must open COM port with settings that have already setup in "4.2 section" and then click "Open COM" button.

Once the application has opened the COM port connection, we can interface with the board. When power-up, the board will send a specified command ("PING" command) to PC and wait for the response from the application. If the application have started and opened the COM port, it should answer with an "OK" response and the board will go to the "console" mode, after the date and time are automatically programmed into the unit. In this console mode, the board doesn't perform any measurement/transmission operations. It only receives the commands from the application, executes the commands on sensor/LoRa module and send responses to the application.

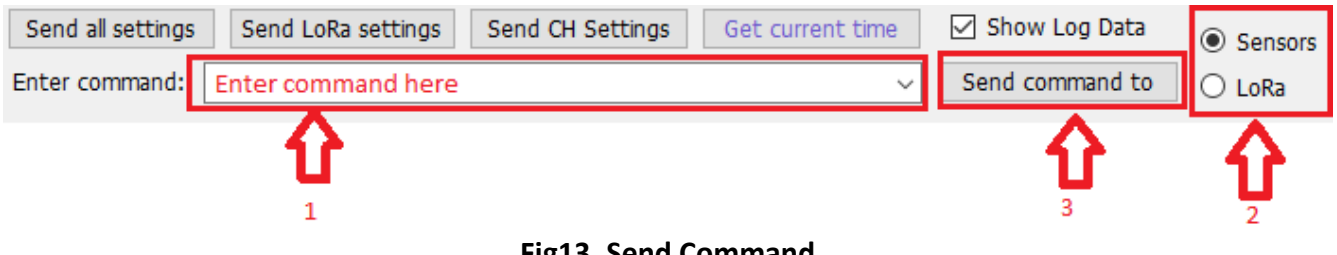

#### Fig13. Send Command

The steps need to follow to send any command to the board.

- 1. Type the command that you want to send (make sure that syntax of command was correct)
- 2. Choose where the command will be send to (SDI-12 sensor or LoRa module).
- 3. Click "Send command to" button.

On the Data log area, we will see "transmit command string" was prefixed with ">>" string and "receive command string" was prefixed with "<<" string. Moreover, if "Tag time" item was selected, we will see "time stamp" information the Data log area for each data row.

### 4.7 User-manual for Operation Mode

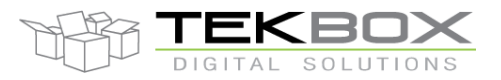

| Operation Mode          |  |  |  |  |  |
|-------------------------|--|--|--|--|--|
| Console mode            |  |  |  |  |  |
| $\bigcirc$ Logging mode |  |  |  |  |  |

Fig14. Switch Mode

Normally, the application always stays in **"Console"** mode. In this mode, the board will be waiting to receive/transmit data from/to the application. All the setting sent from the application at this time will only be saved in the board memory; they are not set to the board yet. When user clicked on **"Logging mode"** button, the application will send a command to the board; tell it to go to **"Logging"** mode. In **"Logging"** mode, the board will self-configure the settings which saved in the memory. After that, the board will go to sleep. From here onwards, user had two options:

- First, switch to "Console" mode by click on "Console mode" button, clicking "Console mode" button send a command to the board. Whenever the board wakes up, it will receive that command and switch to "Console" mode.
- Second, stay in "Logging" mode. In this state, after wakes up, the board will start the routine of measure data -> go to sleep -> wake up -> measure again and/or transmit data
   -> go to sleep again and go on. The time between each sleep and wake up depend on the Interval settings in the application.

Note: even if user clicks "Console mode" button at the moment the board still self-configure the settings or measure/transmit data to server, the board will only switch back to "Console mode" button after it wakes up.

### 4.8 Data format

As of today, we have two kinds of data to send to server. First is battery voltage and other is sensor data. The following is format of these two data kinds (refer to User Manual for further information):

### 4.8.1 Battery data format

Data format for battery consists of a header ("PB"), a timestamp and battery voltage.

# PB18:06:01:17:00:00 3.600

- Time stamp: 1rst of June 2018 (date) 17:00:00 (time)
- Battery voltage: 3.6V

### 4.8.2 Measurements data format

Data format for sensor's measurement value consists of a header ("PS"), a timestamp, the index of executed SDI-12 sensor command and measurement value(s).

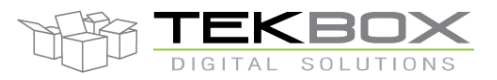

# PS18:06:01:16:25:00032 +37.37 +29.65

- Time stamp: 1rst of June 2018 (date) 16:15:00 (time)
- SDI-12 command index 3
- 2 SDI-12 measurements returned by the sensor
- SDI-12 measurements: +37.37 and +29.65

### 5 History

| Version | Date       | Author           | Changes                                     |
|---------|------------|------------------|---------------------------------------------|
| V1.0    | 2016       | Tuan Anh Dinh    | Creation of the document                    |
| V1.1    | 2017       | Philippe Hervieu | Update document following changes in GUI    |
| V1.2    | 10.04.2018 | Philippe Hervieu | Update number of supported SDI-12 commands. |
| V1.3    | 04.06.2018 | Philippe Hervieu | Update frame format                         |
| V1.4    | 26.06.2018 | Philippe Hervieu | Update SDI-12 related screenshots+comments  |